## Cómo cambiar tu número de contacto desde la DiDi Tienda

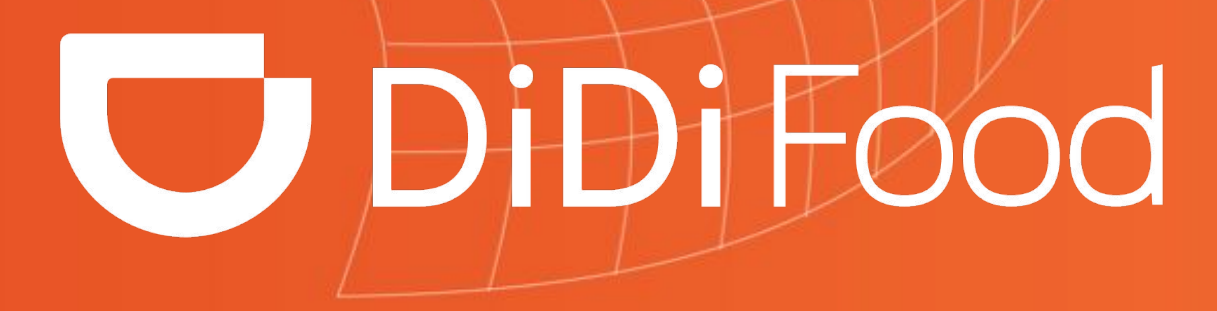

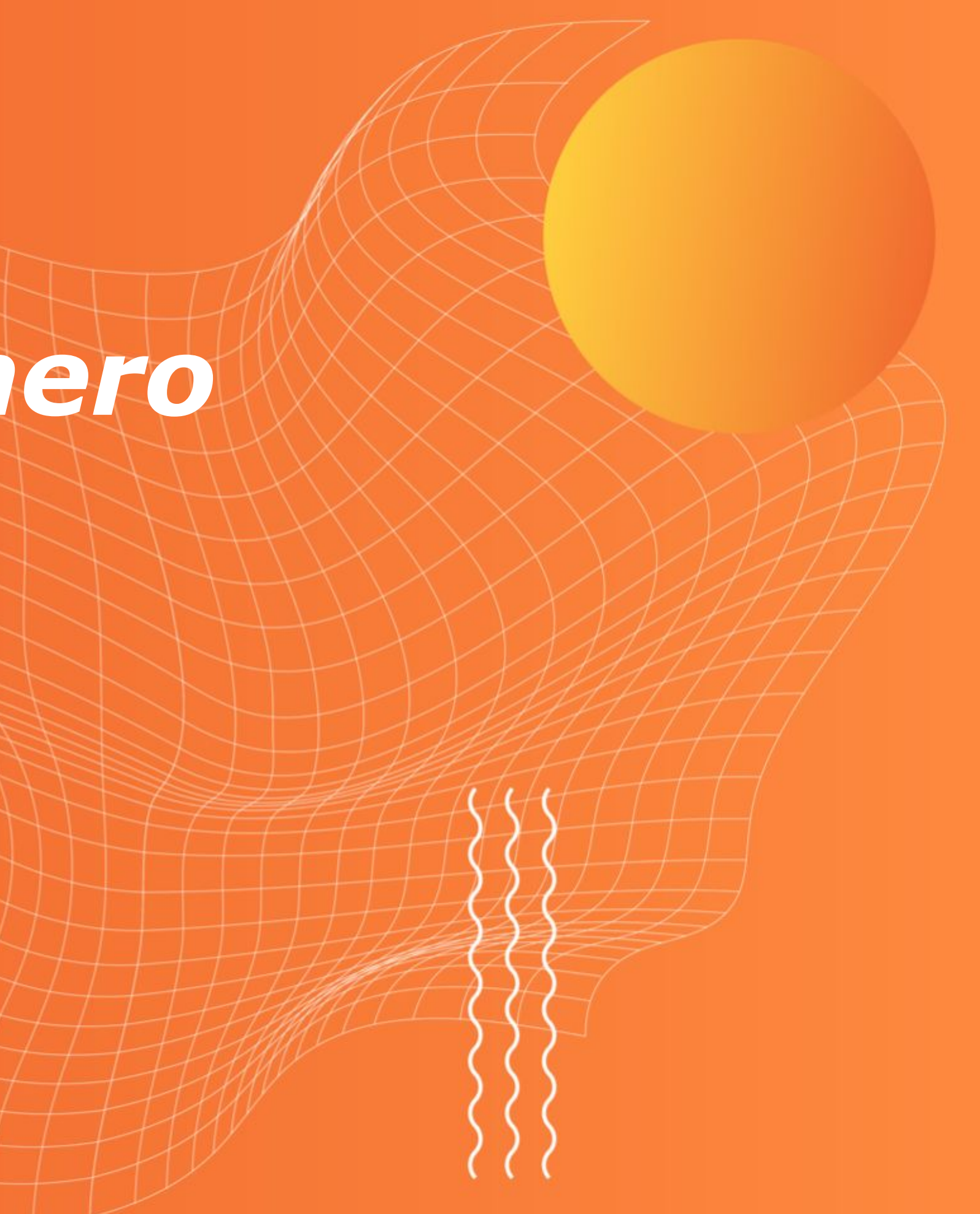

Aprenderás a actualizar/cambiar desde la aplicación los números de contacto del restaurante para permitir que tus clientes y repartidores se comuniquen con el punto de venta en caso de requerirlo.

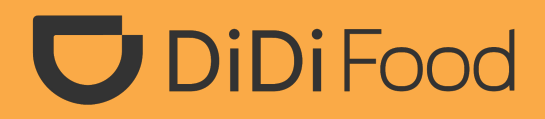

++++

## **D** DiDi Food Cómo cambiar tu número de teléfono desde la DiDi Tienda

**1. Antes de realizar cualquier cambio asegura que la Tienda se encuentre Cerrada** (que no esté recibiendo órdenes). Ya que estando activa no podrás procesar los cambios.

2. Haz clic en TIENDA.

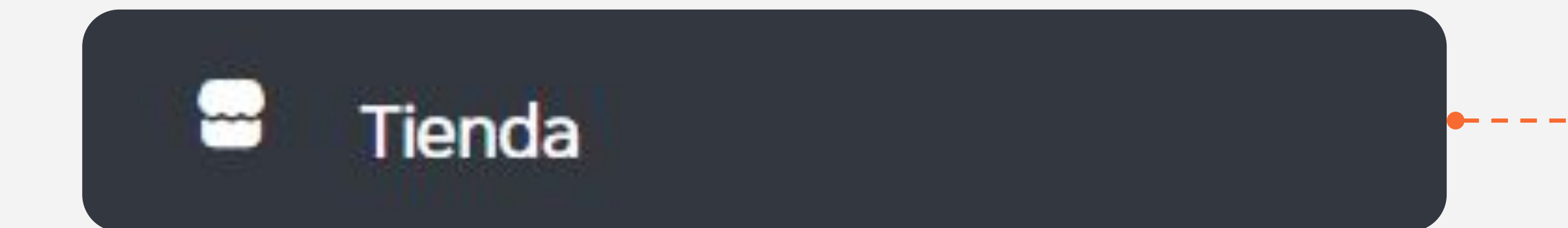

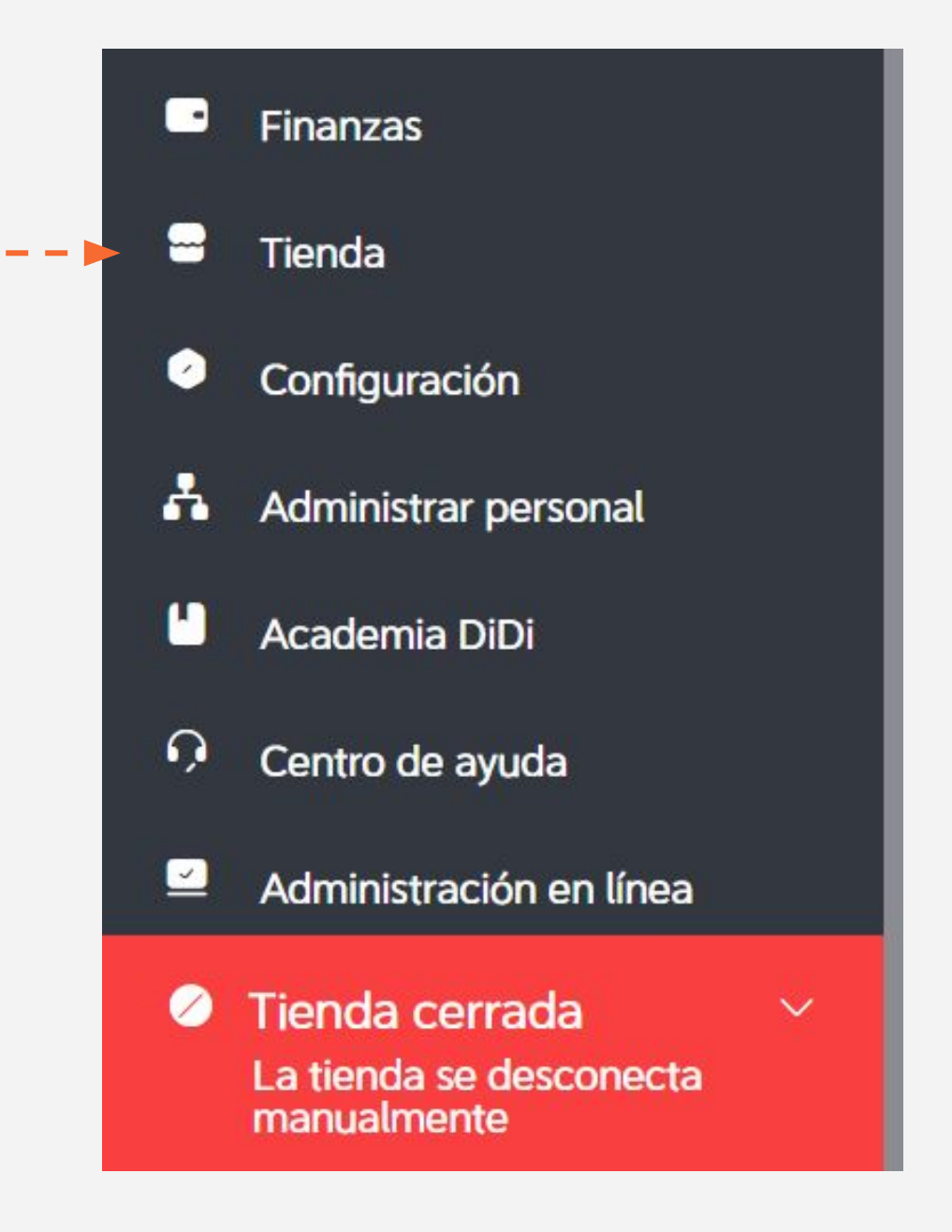

#### **3. Ingresa a Número de teléfono.**

Administrar imágenes

Información de la tienda

Número de teléfono

Comunícate con un representante de ventas de DiDi

Número de teléfono Número de teléfono Teléfono 🗸 + Agregar número de teléfono Guardar

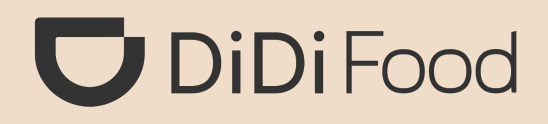

### 4. Actualiza el número de teléfono fijo/celular registrado si es el caso.

#### **Presiona Agregar número de teléfono para** incluir un nuevo número hasta un máximo de tres números de contacto.

El número de teléfono se muestra a los usuarios y socios repartidores. Se pueden agregar hasta 3 números.

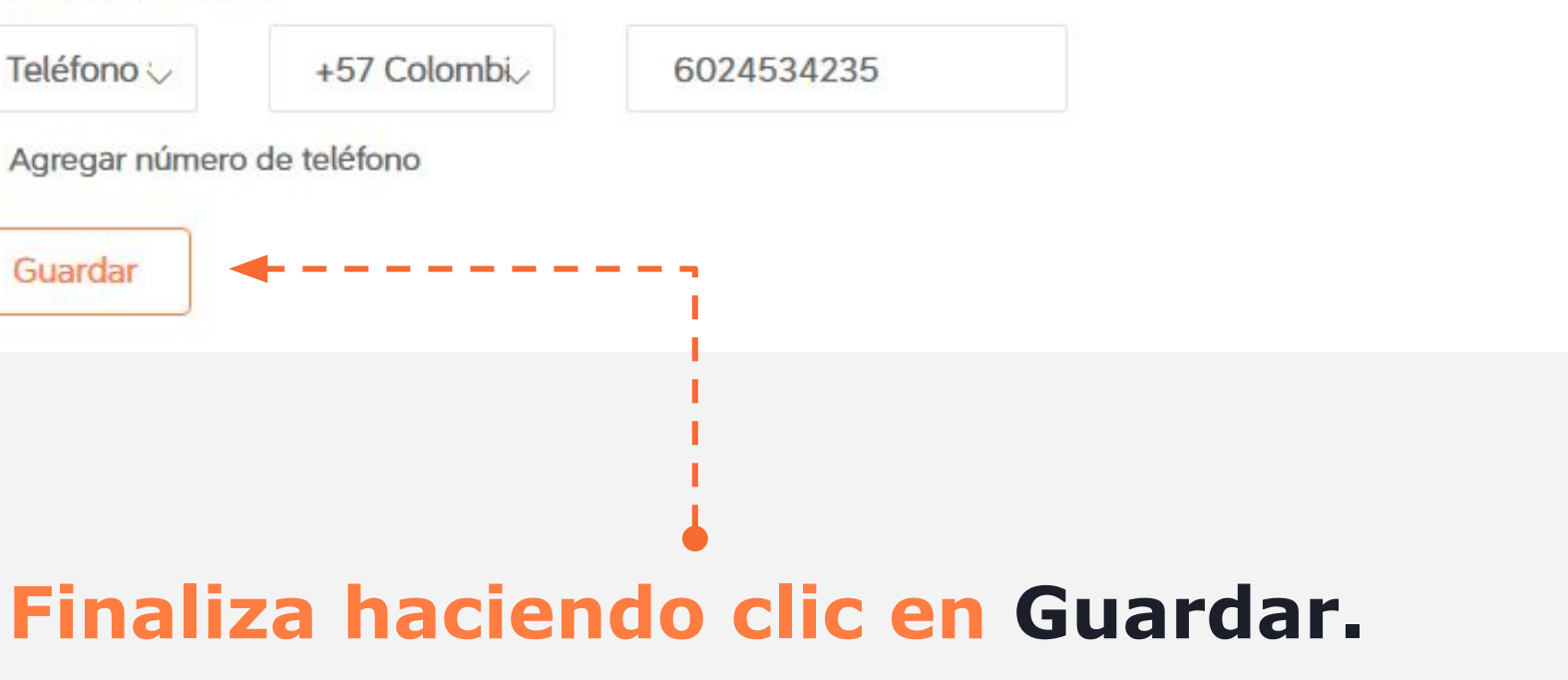

# *Si el cambio fue correcto y la tienda estaba cerrada el sistema te arrojará la alerta de Guardado correctamente.*

Guardado correctamente

*iYa está!* La próxima vez que ingreses ya aparecerán los cambios realizados.

Tienda

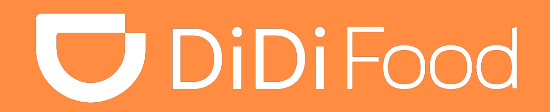

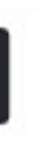

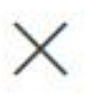

Es importante mantener actualizada las distintas secciones de información y datos básicos del punto de venta como el número de teléfono para garantizar la comunicación.

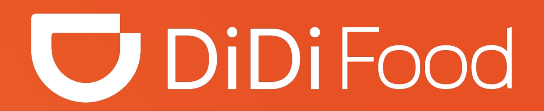

#### •••

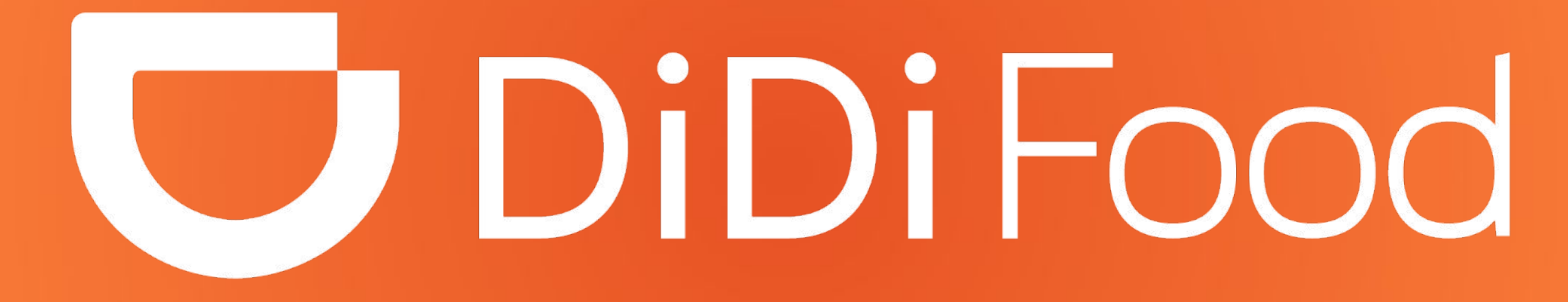